## DL3 / DL3FE Setup Guide for SafeConsole

Modified on: Mon, 1 May, 2017 at 1:45 PM

- You will need your DL3 device firmware updated to version 2..21 or higher.
- DL3 デバイスのファームウェアが ver.2.21 以上かどうかを確認してください。
- <u>https://datalocker.com/device-updates</u> で最新のファームウェアをダウンロードしてください。

## SafeConsole に DL3 をセットアップ

- Connect to device using Administrator password (default password is 0000000).管理者パスワードを 使用してデバイスに接続してください。(デフォルトパスワードは 0000000)
- 2. デバイスの"SETUP"メニューを開いてください。
- 3. セットアップメニューの "SAFECONSOLE"を開き、"ENABLE"をタッチしてください。
- 4. 前のページに戻り、SETUP メニューの "USER PASSWORD"を開いてください。
- 5. "CREATE PASSWORD"をタッチしてください。(この時に管理者パスワードの変更が求められます)
- 6. "CHANGE PASSWORD"をタッチし、管理者パスワードを設定してください。
- パスワードの復元はできませんので、設定したパスワードを安全な場所に控えておくことをお勧めします。
- "SETUP"メニューに戻り、デバイスをコンピュータから取り外してください。
- 再度デバイスを接続し、ユーザーパスワードを入力してください。(デフォルトパスワードは 000000)
- 数秒後、AutoPlay ウィンドウが PC 画面に表示されるので、"DataLockerDL3"実行をクリックし、 SafeConsoleReady アプリを起動させてください。
- SafeConsoleの接続トークン入力画面で、指定されたトークンを入力し、SafeConsole サーバに登録してください。

DL3 / DL3FE の制限事項は、ファームウェアによって管理されるパスワードです(パスワードの回復な し、パスワードのリセットなし、どのタイプのパスワードポリシーも適用されません).Windows Computer Systems でのみ動作します。 Self Destruct は、ファームウェアと SafeConsole によって管 理され、デバイス設定で無効にしたり変更したりすることはできません。 SafeConsole からリセットされ るまで、一度接続されると永久に SafeConsole サーバーに接続されます。